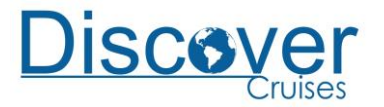

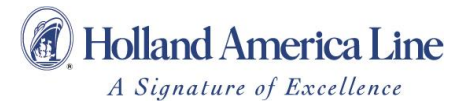

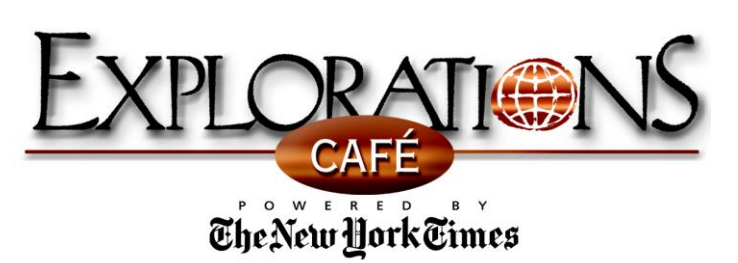

## **COMO ACESSAR A INTERNET**

**Como Fazer Log In** - Uma vez que você estiver no alcance do sinal sem fio, conecte-se à rede transmitida (<u>mtndsi</u>). Uma vez conectado, abra seu navegador e digite qualquer endereço (ou seja, google.com); você será direcionado para a página de login da Internet. Siga as instruções na tela de login e acesse a Internet.

Não se esqueça de fazer Log Out! – Basta digitar LOGOUT.COM na barra de endereços do seu navegador para finalizar imediatamente a sua sessão de Internet.

**Tarifas do Serviço de Internet** - A Holland America Line tem orgulho de oferecer uma variedade de pacotes para você escolher. Escolha o plano que melhor se adapta às suas necessidades neste cruzeiro. Por favor, note que ao acessar a Internet a partir de um dispositivo pessoal ou de um de nossos computadores no Internet Café, as mesmas tarifas se aplicam. As tarifas serão convenientemente lançadas diretamente na sua conta de bordo.

Plano #1: 1000 Minutos por \$250.00 Plano #2: 500 Minutos por \$175.00 
 Plano #3:
 250 Minutos por \$100.00

 Plano #4:
 100 Minutos por \$55.00

## Pague pelo que consome: \$0.75/minuto

A taxa de ativação de \$ 3,95 se aplica a todos os usuários. Como uma cortesia para os nossos clientes, após a expiração do plano, qualquer minutos adicionais serão automaticamente cobrados na tarifa do plano. Nenhum crédito é concedido por minutos não utilizados do plano. A impressão está disponível apenas no Explorations Café e custa US\$ 0,25 por página.

Locais de acesso à internet sem fio - O serviço de internet sem fio está disponível na maioria das áreas públicas do navio, mas pode ser limitado em sua cabine. Por favor, não esqueça de verificar a intensidade do sinal no seu dispositivo antes de fazer login pela primeira vez em qualquer área. Se você não tiver 3 barras, considere a possibilidade de mudar para um local com um sinal mais forte.

**Não é possível enviar e-mail?** - Se você recebe, mas não consegue enviar e-mails, o Microsoft Outlook e outros usuários de email podem precisar que seja feita uma alteração no endereço de saída SMTP para 172.31.0.2. O acesso VPN é limitado. PPTP e IPSec podem não conectar.

**Precisa de ajuda adicional?** – Nosso Gerente de Internet tem o prazer de oferecer assistência pessoal no Internet Café durante horas programadas. Por favor, consulte o nosso programa de navio, Today on Location, para saber os horários de operação.

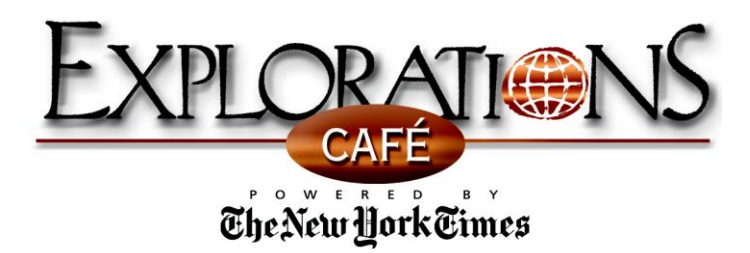

## INFORMAÇÕES IMPORTANTES SOBRE IPADS

As configurações que permitem ao seu iPad tocar música durante 10 horas com uma única carga da bateria são as mesmas configurações que controlam o sinal de rádio interno conectando o iPad ao Wi-Fi a bordo e, eventualmente, à Internet. A fim de proporcionar uma vida longa à bateria, o rádio interno do iPad é de fraca potência em comparação com outros dispositivos (um laptop, por exemplo), portanto recomendamos que verifique a intensidade do sinal antes de fazer login pela primeira vez em qualquer área. Se você não tiver 3 barras, considere a possibilidade de mudar para um local com um sinal mais forte para garantir um ótimo desempenho. Dica útil! Você sabia que o consumo de energia Wi-Fi está diretamente ligado ao consumo de energia do brilho da tela? Você pode ter uma melhor estabilidade Wi-Fi, certificando-se de que a tela de visualização do seu iPad está em sua configuração mais brilhante.

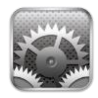

Para maximizar a sua conectividade, recomendamos as seguintes configurações de iPad / iPhone / iPod, enquanto estiver a bordo:

- 1. Ative o modo avião
- 2. Ligue o Wii-Fi
- 3. Desative:
  - a. Autologin
  - b. Auto Join
  - c. HTTP Proxy
- 4. Verifique as seguintes configurações do seu navegador Safari:
  - a. Toque em Ajustes > Safari > JavaScript deve estar ligado
  - b. Aceitar Cookies Deve ser ajustado para Visitados ou Sempre
  - c. "Limpar Cache" & "Limpar Cookies

**Conectando-se à Internet** - Tecnologias 3G e 4G não são suportadas a bordo; o acesso à Internet está disponível apenas via Wi-Fi. Uma vez que você estiver no alcance do sinal sem fios, conecte-se à rede transmitida (mtndsi). Uma vez conectado, abra seu navegador e digite qualquer endereço (ou seja, google.com); você será direcionado para a página de login da Internet. Siga as instruções na tela de login e acessae a Internet.

Não se esqueça de fazer Log Out! – Basta digitar LOGOUT.COM na barra de endereços do seu navegador para finalizar imediatamente a sua sessão de Internet.